VLAN
 静态ARP
 H3C模拟器
 **韦家宁** 2020-02-15 发表

|                |                    | PC 4               |  |
|----------------|--------------------|--------------------|--|
| 5816-A771-0206 |                    | GE_0/1             |  |
|                |                    | VLAN 20            |  |
| GE_0/1         | HUB                | GE_0/3             |  |
| PC_2           | €Č> VLAN           | <u>10</u> ↔        |  |
| GE             | 0/3 GE_0/1         | GE_0/1 SW1         |  |
| V GE_0/1       | \$5820V2-54QS-GE_5 | \$5820V2-54QS-GE_1 |  |
| PC_3           |                    |                    |  |
| 5816-AAE1-0306 |                    |                    |  |

## 组网说明:

本案例采用H3C HCL模拟器来模拟IP+MAC绑定的组网。MAC地址在网络拓扑图中有了明确的标识, PC\_2和PC\_3接入了一个傻瓜机HUB,同属于VLAN 10。本案例将通过arp static的方式实现IP+MAC 的绑定,同时也可以实现防止IP地址冲突而导致两台PC都无法上网。 PC\_2绑定到192.168.10.2

## 配置步骤

1、按照网络拓扑图正确配置VLAN

2、在SW1开启static绑定

## 配置关键点

SW1: <H3C>sys System View: return to User View with Ctrl+Z. [H3C]sysname SW1 [SW1]vlan 10 [SW1-vlan10]quit [SW1]vlan 20 [SW1-vlan20]quit [SW1]int Vlan-interface 10 [SW1-Vlan-interface10]ip address 192.168.10.1 24 [SW1-Vlan-interface10]quit [SW1]int vlan 20 [SW1-Vlan-interface20]ip address 192.168.20.1 24 [SW1-Vlan-interface20]quit [SW1]int gi 1/0/1 [SW1-GigabitEthernet1/0/1]port link-type access [SW1-GigabitEthernet1/0/1]port access vlan 10 [SW1-GigabitEthernet1/0/1]quit [SW1]int gi 1/0/3 [SW1-GigabitEthernet1/0/3]port link-type access [SW1-GigabitEthernet1/0/3]port access vlan 20 [SW1-GigabitEthernet1/0/3]quit

Arp static关键配置点: [SW1]arp static 192.168.10.2 5816-a771-0206

## 测试:

当PC\_2和PC\_3共同使用192.168.10.2的这个IP地址时,PC\_2能正常PING通192.168.20.2,PC\_3无法PING通,说明arp static有防止IP地址冲突时而导致两台PC无法上网的情况发生, arp static绑定的表项则会生效:

| C | ▶ 配置PC_2 |           |                 |        |                                         | × |
|---|----------|-----------|-----------------|--------|-----------------------------------------|---|
|   |          |           |                 |        |                                         |   |
|   | 接口       | 状态        | IPv4地址          | IPv6地址 |                                         |   |
|   | G0/0/1   | UP        | 192.168.10.2/24 |        |                                         |   |
|   |          |           |                 |        |                                         |   |
|   |          |           |                 |        | 同新                                      |   |
|   | 接口管理     |           |                 |        |                                         |   |
| ( | ◎ 禁用 🍳   | )启用       |                 |        |                                         |   |
| I | Pv4配置:   |           |                 |        |                                         |   |
| ( | DHCP     |           |                 |        |                                         |   |
| ( | ● 静态     |           |                 |        |                                         |   |
|   | Pv4地址:   | 192.168.1 | 10.2            |        |                                         |   |
| - | 掩码地址:    | 255.255.2 | 255.0           |        |                                         |   |
|   | Pv4网关:   | 192.168.1 | 10.1            |        | 「「「「「」」「「」」「」」「」」「」」「」」「」」「」」「」」「」」「」」「 |   |

| C | ▶ 配置PC_3 |         |                 |        |                                             | × |
|---|----------|---------|-----------------|--------|---------------------------------------------|---|
|   |          |         |                 |        |                                             |   |
|   | 接口       | 状态      | IPv4地址          | IPv6地址 |                                             |   |
|   | G0/0/1   | UP      | 192.168.10.2/24 |        |                                             |   |
|   |          |         |                 |        |                                             |   |
|   |          |         |                 |        | 同新                                          |   |
|   | 接口管理     |         |                 |        |                                             |   |
|   | ◎ 禁用 🍳   | )启用     |                 |        |                                             |   |
| i | IPv4配置:  |         |                 |        |                                             |   |
|   | DHCP     |         |                 |        |                                             |   |
|   | ◙ 静态     |         |                 |        |                                             |   |
|   | IPv4地址:  | 192.168 | .10.2           |        |                                             |   |
|   | 掩码地址:    | 255.255 | 255.0           |        |                                             |   |
|   | IPv4网关:  | 192.168 | 10.1            |        | 「「「「」」「「」」「」」「」」「」」「」」」「」」「」」」「」」」「」」」「」」」」 |   |

PC\_2正常PING通192.168.20.2,虽然提示IP地址冲突,但是可以正常使用网络

| 🛆 hci_qbj7mb — 🗆 🗙                                                                                                    |
|----------------------------------------------------------------------------------------------------|
| PC_3 2 PC_2 2                                                                                                    |
| SFeb 15 21:58:19:027 2020 H3C ARP/6/DUPIFIP:<br>Duplicate address 192.168.10.2 on interface GigabitEthernet0/0/1, sourced from 5816-aae1-0<br>306                                                                                                    |
| <pre>CH3C&gt;ping 192.168.20.2 Ping 192.168.20.2 (192.168.20.2): 56 data bytes, press CTRL_C to break 56 bytes from 192.168.20.2: icmp_seq=0 ttl=254 time=3.000 ms 56 bytes from 192.168.20.2: icmp_seq=1 ttl=254 time=2.000 ms 56 bytes from 192.168.20.2: icmp_seq=3 ttl=254 time=2.000 ms 56 bytes from 192.168.20.2: icmp_seq=3 ttl=254 time=2.000 ms 56 bytes from 192.168.20.2: icmp_seq=3 ttl=254 time=2.000 ms 56 bytes from 192.168.20.2: icmp_seq=3 ttl=254 time=3.000 ms 56 bytes from 192.168.20.2: icmp_seq=3 ttl=254 time=3.000 ms 56 bytes from 192.168.20.2: icmp_seq=3 ttl=254 time=3.000 ms 56 bytes from 192.168.20.2: icmp_seq=4 ttl=254 time=3.000 ms 56 bytes from 192.168.20.2: icmp_seq=4 ttl=254 time=3.000 ms 56 bytes from 192.168.20.2: icmp_seq=4 ttl=354 time=3.000 ms 56 bytes from 192.168.20.2: icmp_seq=4 ttl=354 time=3.000 ms 56 bytes from 192.168.20.2: icmp_seq=4 ttl=354 time=3.000 ms 56 bytes from 192.168.20.2: icmp_seq=4 ttl=354 time=3.000 ms 56 bytes from 192.168.20.2: icmp_seq=4 ttl=354 time=3.000 ms 56 bytes from 192.168.20.2: icmp_seq=4 ttl=354 time=3.000 ms 56 bytes from 192.168.20.2: icmp_seq=4 ttl=354 time=3.000 ms 56 bytes from 192.168.20.2: icmp_seq=4 ttl=354 time=3.000 ms 56 bytes from 192.168.20.2: icmp_seq=4 ttl=354 time=3.000 ms 56 bytes from 192.168.20.2: icmp_seq=4 ttl=354 time=3.000 ms 56 bytes from 192.168.20.2: icmp_seq=4 ttl=354 time=3.000 ms 56 bytes from 192.168.20.2: icmp_seq=4 ttl=354 time=3.000 ms 56 bytes from 192.168.20.2: icmp_seq=4 ttl=354 ttm=3.000 ms 56 bytes from 192.168.20.2: icmp_seq=4 ttl=354 ttm=3.000 ms 56 bytes from 192.168.20.2: icmp_seq=4 ttl=354 ttm=3.000 ms 56 bytes from 192.168.20.2: icmp_seq=4 ttl=354 ttm=3.000 ms 56 bytes from 192.168.20.2: icmp_seq=4 ttm=354 ttm=3.000 ms 56 bytes from 192.168.20.2: icmp_seq=4 ttm=354 ttm=3.000 ms 56 bytes from 192.168.20.2: icmp_seq=4 ttm=354 ttm=30.000 ms 56 bytes from 192.168.20.2: icmp_seq=4 ttm=354 ttm=30.000 ms 56 bytes from 192.168 ttm=354 ttm=354 ttm=30.000 ms 56 bytes from 300 ttm=300 ttm=300 ttm=300 ttm=300 ttm=300 ttm=300 ttm=3</pre>                                                                                                    |
| Ping statistics for 192.168.20.2<br>5 packet(s) transmitted, 5 packet(s) received, 0.0% packet loss<br>round-trip min/avg/max/std-dev = 2.000/2.400/3.000/0.490 ms<br>(H3C)%Feb 15 21:58:24:345 2020 H3C #TAC#/APIN_STATISTICS: Ping statistics for 192.168.20.<br>2: 5 packet(s) transmitted, 5 packet(s) received, 0.0% packet loss, round-trip min/avg/max<br>/std-dev = 2.000/2.400/3.000/0.490 ms.<br>%Feb 15 21:58:25:026 2020 H3C ARP/6/DUPTIP:<br>Duplicate address 192.168.10.2 on interface GigabitEthernet0/0/1, sourced from 5816-aae1-0<br>packet from 5816-aae1-0<br>packet from 5816-a |
|                                                                                                    |

PC\_3无法正常PING通192.168.20.2,而且还提示IP地址冲突

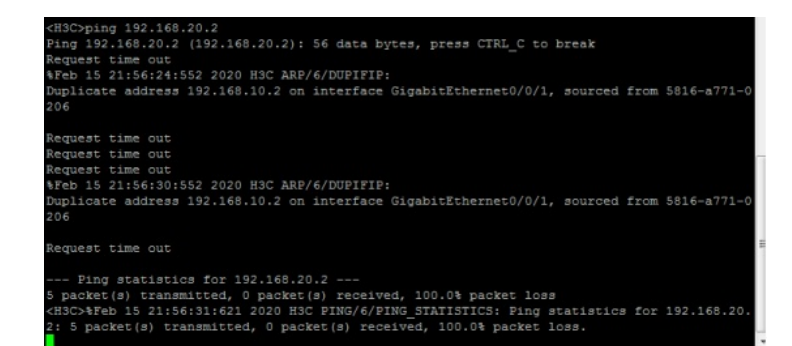

把PC\_2断电后, PC\_3依然无法PING通192.168.20.2

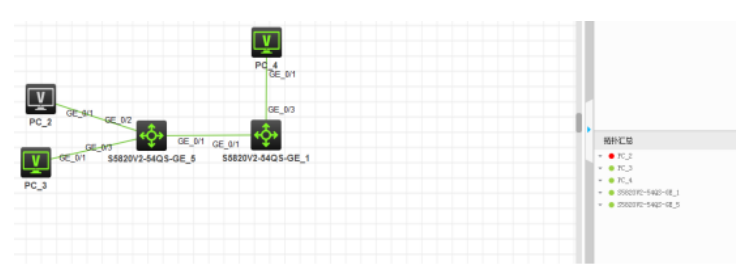

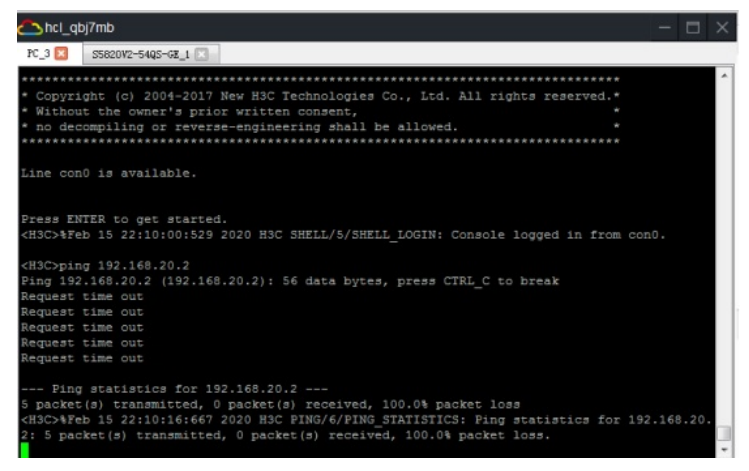

修改PC\_3的IP地址为192.168.10.3,即可PING通192.168.20.2

| C | ▶ 配置PC_3 |           |                 |        |    | × |
|---|----------|-----------|-----------------|--------|----|---|
|   |          |           |                 |        |    |   |
|   | 接口       | 状态        | IPv4地址          | IPv6地址 |    |   |
|   | G0/0/1   | UP        | 192.168.10.3/24 |        |    |   |
|   |          |           |                 |        |    |   |
|   |          |           |                 |        | 刷新 |   |
|   | 接口管理     |           |                 |        |    |   |
|   | ◎ 禁用 @   | )启用       |                 |        |    |   |
|   | IPv4配置:  |           |                 |        |    |   |
|   | DHCP     |           |                 |        |    |   |
|   | ◙ 静态     |           |                 |        |    |   |
|   | IPv4地址:  | 192.168.  | 10.3            |        |    |   |
|   | 掩码地址:    | 255.255.2 | 255.0           |        |    |   |
|   | IPv4网关:  | 192.168.  | 10.1            |        | 启用 |   |

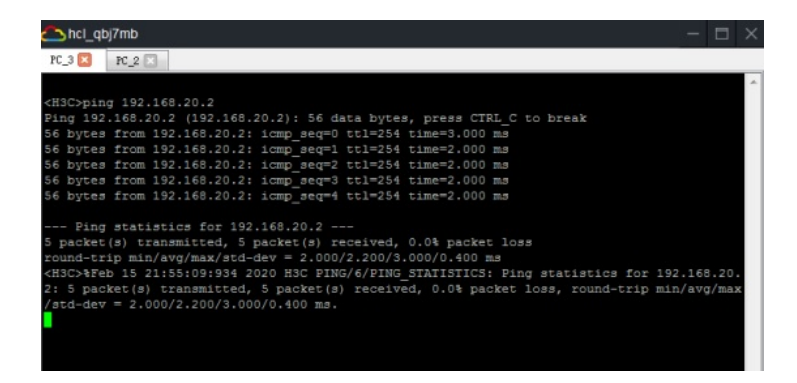

查看SW1的arp static

| <sw1>dis arp stat</sw1> |                |            |                    |            |
|-------------------------|----------------|------------|--------------------|------------|
| Type: S-Static          | D-Dynamic      | 0-Openflow | R-Rule M-Multiport | I-Invalid  |
| IP address              | MAC address    | SVLAN/VSI  | Interface/Link ID  | Aging Type |
| 192.168.10.2            | 5816-a771-0206 |            | GE1/0/1            |            |
| <sw1></sw1>             |                |            |                    |            |
|                         |                |            |                    |            |

至此, IP+MAC绑定典型组网配置案例2 (arp static方式) 已完成!